## Managing Group Member's Privacy

## aggielife.ucdavis.edu

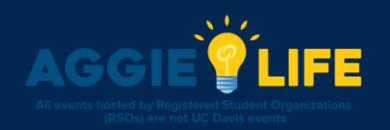

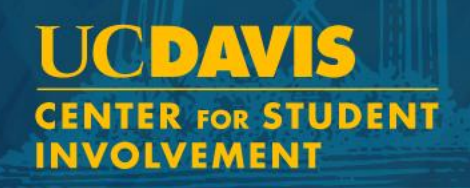

## Managing Group Member's Privacy

- This is a great way to keep the list of the members of your groups private (not publicly displayed or accessible on CampusGroups)!
- On the home page, scroll down to My Groups and click on your organization
- Select *Dashboard* then *Settings*

GROUP SECTION

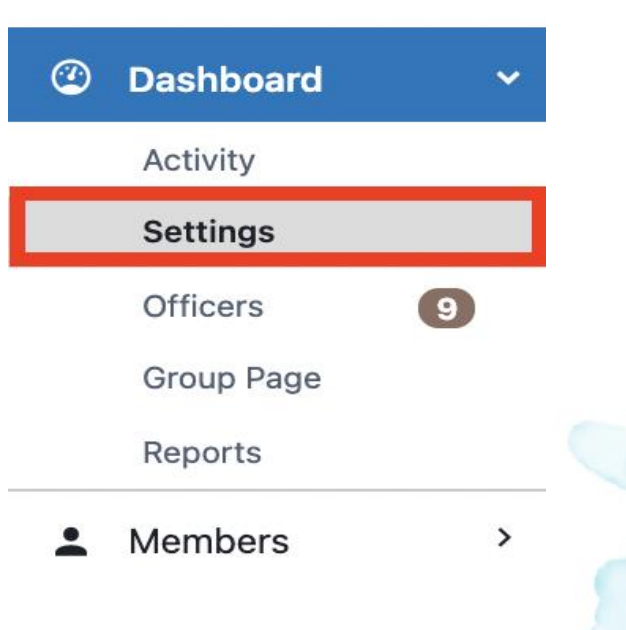

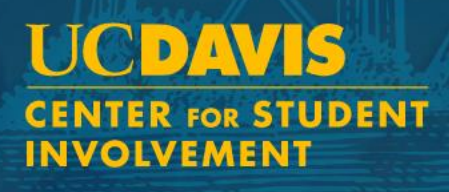

## Managing Group Member's Privacy

۲

•

•

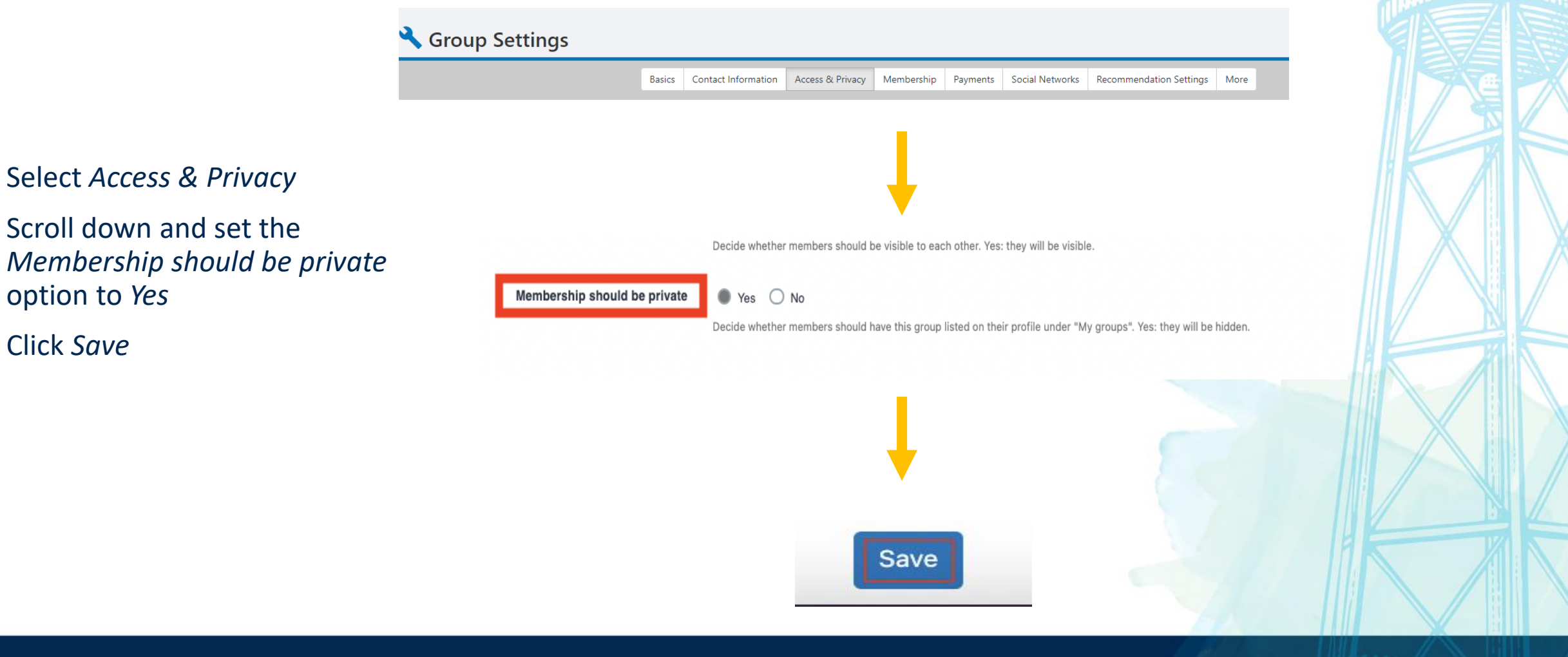

UCDAVIS CENTER FOR STUDENT INVOLVEMENT